## DFL-700 with DI-804HV IPsec VPN Configuration Guide

This configuration shows how to connect a DFL-700 to a DI-804HV with an IPsec tunnel. Please check the D-Link AUS FTP Site at ftp://202.129.109.68 for updates on the firmware.

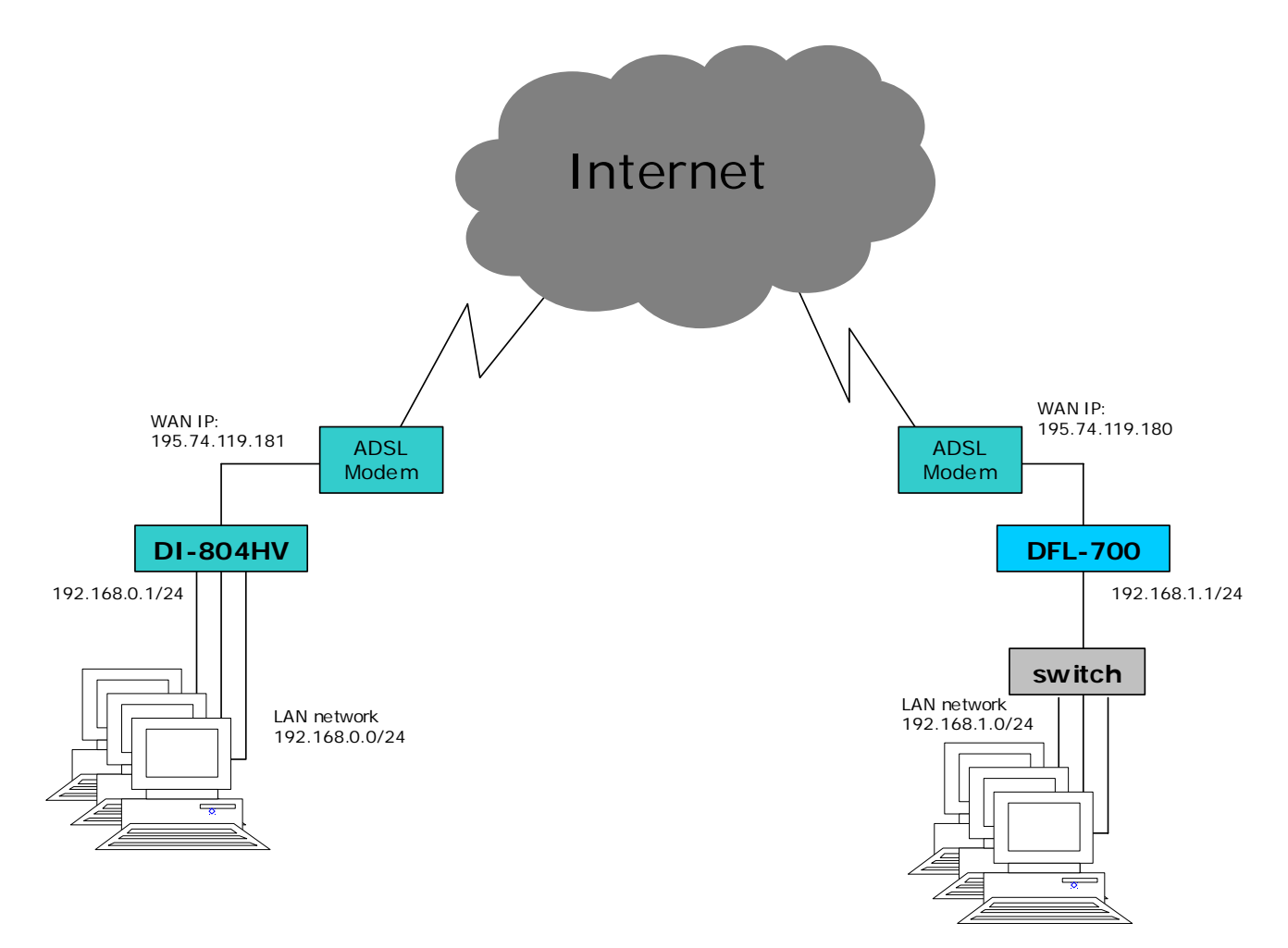

## **DFL-700 configuration**

2)

1) Log into the DFL-700 using its IP address (https://192.168.1.1 in this example) and then enter the username and password.

| orks for Peo   | DFL-700<br>Network Security Firewall                                                              |                                                                                                    |                                                                                         |                                               |                                              |                                  |  |
|----------------|---------------------------------------------------------------------------------------------------|----------------------------------------------------------------------------------------------------|-----------------------------------------------------------------------------------------|-----------------------------------------------|----------------------------------------------|----------------------------------|--|
|                | System                                                                                            | Firewall                                                                                                   | Servers                                                                                 | Tools                                         | Status                                       | Help                             |  |
| Ľ              | Administration S                                                                                  | ettings                                                                                                    |                                                                                         |                                               |                                              |                                  |  |
| Ī              | Management w<br>HTTP Po<br>HTTPS Po<br>For security r<br>ports. Also n<br>baken the m             | reb GUI ports<br>ort: 80<br>ort: 443<br>reasons, it may be be<br>ote that if web-based<br>anagement web GU | tter to run the manag<br>user authentication i<br>has to use other por                  | ement web GUI o<br>is enabled, ports (        | n non-standard<br>30 and 443 will be         |                                  |  |
|                |                                                                                                   |                                                                                                    |                                                                                         |                                               | 🕥 🥴<br>Apply Cane                            | el Help                          |  |
|                | Select the interface<br>Note that both the<br>and read-only right<br>to log on, but will re       | e / user you wish to e<br>user settings and the<br>s logs on from a some<br>ceive read-only acc            | edit from the below list<br>interface settings lim<br>ewhere where only re<br>ess only. | t.<br>it what a user car<br>ad-only access is | n do, so if a user wi<br>allowed, the user v | th both admin<br>vill be allowed |  |
|                | Administrative acc                                                                                | ess via <b>LAN</b> interfac                                                                                | e (Edit)                                                                                |                                               |                                              |                                  |  |
|                |                                                                                                   |                                                                                                    |                                                                                         |                                               |                                              |                                  |  |
| irewall-       | → VPN. CI                                                                                         | ick on <b>Ad</b>                                                                                           | d New.                                                                                  |                                               |                                              |                                  |  |
| II-<br>J<br>Pe | → VPN. CI                                                                                         | ick on <b>Ad</b>                                                                                           | d New.                                                                                  | DFL-70                                        | 0<br>Firewall                                |                                  |  |
| II-<br>Pee     | > VPN. CI                                                                                         | ick on <b>Ad</b>                                                                                           | d New.                                                                                  | DFL-70<br>Security<br>Tools                   | 0<br>Firewall<br>Status                      | Help                             |  |
| all-           | VPN. Cl     ople     System     VPN Tunnels                                                       | ick on <b>Ad</b>                                                                                           | d New.                                                                                  | DFL-70<br>Security<br>Tools                   | 0<br>Firewall<br>Status                      | Help                             |  |
| II-<br>Pe      | VPN. CI     System     VPN Tunnels     Pick a VPN tunnel                                          | ick on Ada<br>Firewall                                                                                     | d New.<br>Network<br>Servers                                                            | DFL-70<br>Security<br>Tools                   | 0<br>Firewall<br>Status                      | Help                             |  |
| -<br>Pe        | VPN. CI System VPN Tunnels Pick a VPN tunnel                                                      | ick on Add<br>Firewall                                                                                     | d New.<br>Network<br>Servers                                                            | DFL-70<br>Security<br>Tools                   | 0<br>Firewall<br>Status                      | Help                             |  |
|                | VPN. CI Sople System VPN Tunnels Pick a VPN tunnel VPN Tunnels                                    | ick on Ad<br>Firewall<br>to edit from the belo                                                             | d New.<br>Network<br>Servers                                                            | DFL-70<br>Security<br>Tools                   | 0<br>Firewall<br>Status                      | Help                             |  |
| Pe             | VPN. Cl     System     VPN Tunnels     Pick a VPN tunnel     VPN Tunnels     Name L     [Add new] | ick on Ad<br>Firewall<br>to edit from the belo                                                             | d New.<br>Network<br>Servers<br>wlist                                                   | DFL-70<br>Security<br>Tools                   | 0<br>Firewall<br>Status                      | Help                             |  |
| for Pe         | VPN. Cl     System     VPN Tunnels     Pick a VPN tunnel     VPN Tunnels     Name L     [Add new] | ick on Add<br>Firewall<br>to edit from the belo                                                            | d New.<br>Network<br>Servers<br>wlist                                                   | DFL-70<br>Security<br>Tools                   | 0<br>Firewall<br>Status                      | Help                             |  |
| Pe             | VPN. Cl     System     VPN Tunnels     Pick a VPN tunnel     VPN Tunnels     Name L     Add new]  | ick on Add                                                                                                 | d New.<br>Network<br>Servers                                                            | DFL-70<br>Security<br>Tools                   | 0<br>Firewall<br>Status                      | Help                             |  |

3) Enter the details for the Tunnel.

Name: DI-804HV Local Net: 192.168.1.0/24 Authentication: PSK Pre-shared key: dlinktest

| LAN-to-LAN tunnel<br>Remote net: 192.1 | 68.0.0/24        |                            |                                                   |                                           |                     |     |
|----------------------------------------|------------------|----------------------------|---------------------------------------------------|-------------------------------------------|---------------------|-----|
| Remote gateway:                        | 195.74.119.      | 181                        |                                                   |                                           |                     |     |
|                                        | System           | Firewall                   | Servers                                           | loois                                     | Status              | нер |
|                                        | VPN Tunnels      |                            |                                                   |                                           |                     |     |
|                                        | Add VPN tunnel : |                            |                                                   |                                           |                     |     |
| Policy                                 |                  |                            | (                                                 |                                           |                     |     |
|                                        |                  | Name. DF004HV              | 1.0/24                                            |                                           |                     |     |
| Port Mapping                           |                  | carnet. [152.100.          | 1.0724                                            |                                           |                     | _   |
| Users                                  | Authentication:  |                            |                                                   |                                           |                     |     |
|                                        | © PSK - F        | Pre-Shared Key             | 3                                                 |                                           |                     |     |
| Schedules                              |                  | PSK:                       |                                                   |                                           |                     |     |
|                                        | Retyp            | be PSK: ********           |                                                   |                                           |                     |     |
| Services                               | O Certific       | ate-based                  |                                                   |                                           |                     |     |
|                                        | Local            | Identity: Admin - 0        | CN=00900B025D59                                   |                                           | *                   |     |
| VPN                                    | Cert             | ificates:                  |                                                   |                                           |                     |     |
|                                        |                  |                            |                                                   |                                           |                     |     |
| Certificates                           |                  |                            |                                                   |                                           |                     |     |
|                                        |                  | Use ctrl/s<br>To use ID    | hift click to select mul<br>lists below, you must | tiple certificates.<br>select a CA certif | icate.              |     |
| Content Filtering                      | Iden             | itity List: (no list)      |                                                   |                                           |                     |     |
|                                        |                  |                            |                                                   |                                           |                     | - 1 |
|                                        | Tunnel type:     |                            |                                                   |                                           |                     |     |
|                                        | O Roamir         | <b>ng Users</b> - single-ł | nost VPN clients                                  |                                           |                     |     |
|                                        | IKE              | XAuth: 📕 Requ              | ire user authenticatio                            | n via IKE XAuth ti                        | o open tunnel       |     |
|                                        | ⊙ LAN-to         | -LAN tunnel                |                                                   |                                           |                     |     |
|                                        | Remo             | ote Net: 192.168.          | D.0/24                                            |                                           |                     |     |
|                                        | Remote G         | ateway: 195.74.1           | 19.181                                            |                                           |                     |     |
|                                        |                  | The gatev<br>range of II   | vay can be a numeric<br>P addresses for roamir    | al IP address, DN<br>ng / NATed gates     | S name, or<br>ways. |     |
|                                        | Pro              | ky ARP: 🔲 Publi            | sh remote network on                              | all interfaces via                        | Proxy ARP           |     |

Click on Apply when done.

4) Click on Edit on the newly created DI-804V profile

| <b>D-Link</b><br>Building Networks for Peop | S<br>Dle                                         |                             | Netw                         | DFL-70<br>ork Security           | 0<br>Firewall   |            |
|---------------------------------------------|--------------------------------------------------|-----------------------------|------------------------------|----------------------------------|-----------------|------------|
|                                             | System<br>VPN Tunnels<br>VPN tunnel DI-1         | Firewal                     | Serve                        | rs Tools                         | Status          | Help       |
| Policy<br>Port Mapping                      | Pick a VPN tunnel                                | I to edit from the b        | elow list:                   |                                  |                 | C)<br>Help |
| Users                                       | VPN Tunnels<br>Name I<br>DI-804HV 1<br>[Add new] | Local Net<br>192.168.1.0/24 | Remote Net<br>192.168.0.0/24 | Remote Gateway<br>195.74.119.181 | ( <u>Edit</u> ) |            |

 Click on Advanced. Set IKE mode to 'Main Mode' (default), IKE DH Group '2 – modp 1024-bit'(default). Leave PFS unchecked. Set NAT traversal to 'Disabled'. Click on 'Apply' when done

| etworks for People                                                                                                    |                          | DFL-700<br>Network Security Firewall |                    |                |      |  |  |
|----------------------------------------------------------------------------------------------------|--------------------------|--------------------------------------|--------------------|----------------|------|--|--|
| Syste                                                                                                    | em <mark>Firewa</mark>   | I Servers                            | Tools              | Status         | Help |  |  |
| VPN Tu                                                                                                    | nnels                    |                                      |                    |                |      |  |  |
| Edit adva                                                                                                    | nced settings of VPN tun | nel <b>DI-804HV</b> :                |                    |                |      |  |  |
|                                                                                                    | Limit MTU: 1424          |                                      |                    |                |      |  |  |
| apping                                                                                                    | IKE Mode: 💿 Main n       | ode IKF                              |                    |                |      |  |  |
| add the second second se | O Aggres                 | sive mode IKE                        |                    |                |      |  |  |
| IKI                                                                                                    | E DH Group: 2 - modp 1   | 024-bit 💌                            |                    |                |      |  |  |
|                                                                                                    | PFS: 🗖 Enable            | Perfect Forward Secrec               | .y                 |                |      |  |  |
| PE:                                                                                                    | S DH Group: 2 - modp 1   | 024-bit 🗾                            |                    |                |      |  |  |
| NA NA                                                                                                    | T Traversal: 💿 Disable   | ed.                                  |                    |                |      |  |  |
|                                                                                                    | O On if s                | upported and needed (N/              | AT detected betw   | veen gateways) |      |  |  |
|                                                                                                    | O On if s                | upported                             |                    |                |      |  |  |
|                                                                                                    | Keepalives: 💿 No kee     | epalives.                            |                    |                |      |  |  |
|                                                                                                    | C Autom                  | atic keepalives (works wi            | ith other DFL-700. | /1100 units)   |      |  |  |
|                                                                                                    | O Manua                  | lly configured keepalives            | 8:                 |                |      |  |  |
|                                                                                                    | So                       | urce IP:                             |                    |                |      |  |  |
|                                                                                                    | Destin                   | ation IP:                            |                    |                |      |  |  |
| ing IKE Prov                                                                                                    | nosal List               |                                      |                    |                |      |  |  |
|                                                                                                    | abar                     | Hach                                 |                    | ifa Caa        |      |  |  |

6) Click on 'Activate' on the bottom left hand corner of the screen.

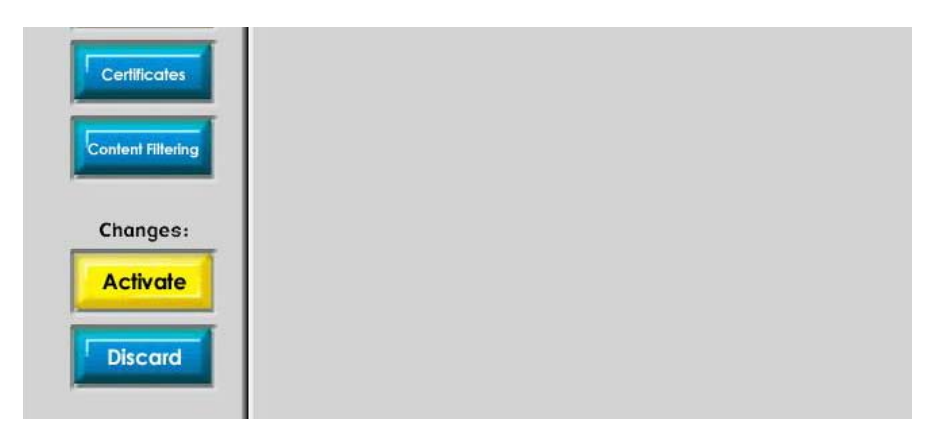

7) Click on the 'Activate Changes' button.

|                | System                                     | Firewall                                                                                                    | Servers             | Tools            | Status | Help |  |  |  |  |  |
|----------------|--------------------------------------------|----------------------------------------------------------------------------------------------------|---------------------|------------------|--------|------|--|--|--|--|--|
|                | Activate Chang                             | es                                                                                                    |                     |                  |        |      |  |  |  |  |  |
|                | Press "Activate Cł                         | nanges" below to sav                                                                                                    | ve your changes and | have them take e | ffect. |      |  |  |  |  |  |
| Administration | If an administrator<br>accidentally locked | If an administrator does not log in within a set time, the unit will assume that you<br>accidentally locked yourself out, and revert to its previous configuration. |                     |                  |        |      |  |  |  |  |  |
| Interfaces     | Wait for admin logi                        | n for: 1 minute                                                                                                    | before reverting.   |                  |        |      |  |  |  |  |  |
| Routing        | Activate Chan                              | ges                                                                                                    |                     |                  |        |      |  |  |  |  |  |

## **DI-804HV** configuration

 Log on to the DI-804V using its IP address (<u>http://192.168.0.1</u> in this example) and enter the username and password.

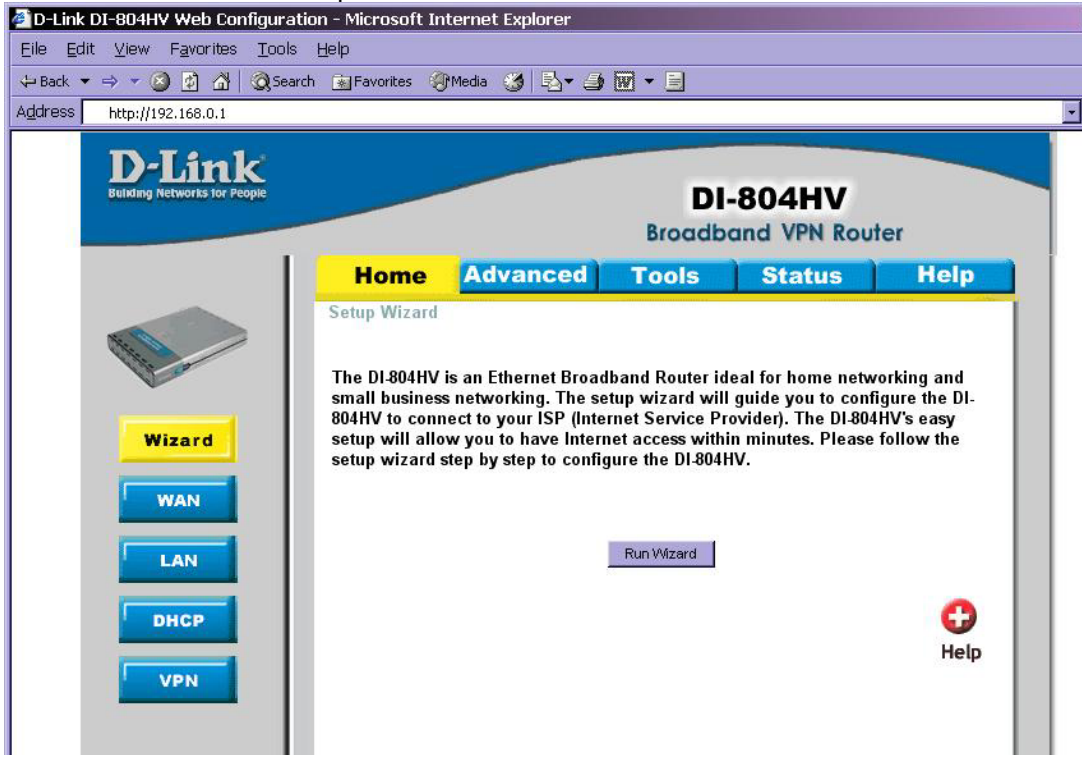

 Click on 'VPN' on the left hand side. Under VPN Settings, check the enable box for VPN. Set the Max. number of tunnels to 5 for example. In ID 1, enter the Tunnel Name, 'dfl-700'. Click on 'Apply' then 'Continue'. In ID 1, set the method to 'IKE' and then click on 'More'.

| Building Networks for People |                |             | DI<br>Broadb       | -804HV<br>and VPN Rout | er       |
|------------------------------|----------------|-------------|--------------------|------------------------|----------|
| 1                            | Home           | Advanced    | Tools              | Status                 | Help     |
|                              | VPN Settings   |             |                    |                        |          |
| -                            |                | ltem        |                    | Setting                |          |
|                              | VPN            |             | 🗹 Enable           |                        |          |
|                              | NetBIOS broad  | cast        | 🗖 Enable           |                        |          |
| ard                          | Max. number of | tunnels     | 5                  |                        |          |
| WAN                          | D              | Tunnal Name |                    | Mothed                 |          |
|                              | 1              | dfl-700     |                    | IKE Mon                | e        |
| LAN                          | 2              |             |                    |                        |          |
|                              | -              |             |                    | IKE Mon                | -        |
|                              | 3              |             |                    | IKE Mon                |          |
|                              | 4              |             |                    |                        |          |
| PN                           | 5              |             |                    |                        | e        |
|                              |                |             |                    |                        |          |
|                              | Previous page  | Next page   |                    | 0                      |          |
|                              | Dynamic VP     | N Settings  | 2TP Server Setting | PPTP Server Setti      | ing      |
|                              |                |             |                    | -                      | 2 0      |
|                              |                |             |                    | <b>V</b>               | 2 😡      |
|                              |                |             |                    | Apply Ca               | ncel Hel |

3) Enter the details for the tunnel.

Local Subnet : 192.168.0.0

Local netmask: 255.255.255.0 Remote Subnet: 192.168.1.0 Remote netmask: 255.255.255.0 Remote Gateway: 195.74.119.180 Preshare key: dlinktest

|         | Home             | Advanced | Tools            | Status  | Help |
|---------|------------------|----------|------------------|---------|------|
|         | VPN Settings -   | Tunnel 1 |                  |         |      |
| Altin o |                  | tem      |                  | Setting |      |
|         | Tunnel Name      |          | dfl-700          |         |      |
|         | Aggressive Mode  |          | 🗖 Enable         |         |      |
| Wizard  | Local Subnet     |          | 192.168.0.0      |         |      |
| INVANI  | Local Netmask    |          | 255.255.255.0    |         |      |
| WAIN    | Remote Subnet    |          | 192.168.1.0      |         |      |
| LAN     | Remote Netmas    | ĸ        | 255.255.255.0    |         |      |
|         | Remote Gateway   | (        | 195.74.119.180   |         |      |
| DHCP    | Preshare Key     |          | dlinktest        |         |      |
|         | IKE Proposal ind | ex       | Select IKE Propo | sal     |      |
| VPN     | IPSec Proposal i | ndex     | Select IPSec Pri | oposal  |      |

4) In the Set IKE Proposal screen, set ID 1 to the following settings

Proposal Name: 3des-md5 DH-Group: Group2 Encrypt algorithm: 3DES Auth algorithm: MD5 Lifetime: 28800 Life Time Unit: Sec.

In 'Proposal ID', select 1 then click on 'Add to'. Click on 'Apply' then 'Continue'.

|        | Home              | Advance       | d Tools           | Sta            | tus       | Help           |
|--------|-------------------|---------------|-------------------|----------------|-----------|----------------|
| -      | VPN Sottings T    | unnel 1 Set   | IKE Pronosal      |                |           |                |
|        | Vin Settings - 1  | unner 1 - Jer | INC 1 TOPOSAI     |                |           |                |
|        | Ite               | em            |                   | Settir         | g         |                |
|        | IKE Proposal inde | X             | 3des-md5          |                |           |                |
|        |                   |               |                   | Deserve        |           |                |
| Nizard |                   |               |                   | Remove         |           |                |
| WAN    | ID Proposal Nam   | e DH Group    | Encrypt algorithm | Auth algorithm | Life Time | Life Time Unit |
|        | 1 3des-md5        | Group 2 💌     | 3DES -            | MD5 -          | 28800     | Sec. 💌         |
| -      | 2                 | Group 1 🚽     | 3DES -            | SHA1 -         | 0         | Sec.           |
|        | 3                 | Group 1 💌     | 3DES 👻            | SHA1 -         | 0         | Sec.           |
|        | 4                 | Group 1 星     | 3DES -            | SHA1 🔽         | 0         | Sec. 💌         |
|        | 5                 | Group 1 星     | 3DES 🔽            | SHA1 -         | 0         | Sec.           |
|        | 6                 | Group 1 💌     | 3DES 💌            | SHA1 🔽         | 0         | Sec.           |
|        | 7                 | Group 1 💌     | 3DES 💌            | SHA1 💌         | 0         | Sec. 💌         |
|        | 8                 | Group 1 💌     | 3DES 💌            | SHA1 💌         | 0         | Sec. 💌         |
|        | 9                 | Group 1 💌     | 3DES 💌            | SHA1 💌         | 0         | Sec.           |
|        |                   |               |                   | SHA1           | 0         | Sec.           |

5) Click on 'Back'. Click on 'Select IPsec Proposal'.

Proposal Name: 3des-md5 DH-Group: None Encap protocol: ESP Encrypt algorithm: 3DES Auth algorithm: MD5 Lifetime: 3600 Life Time Unit: Sec.

In 'Proposal ID', select 1 then click on 'Add to'. Click on 'Apply' then 'Continue'.

| D-Link<br>Building Networks for People |                     |              |             | DI-<br>Broadbo | 804H         | <b>V</b><br>Route | r                 |
|----------------------------------------|---------------------|--------------|-------------|----------------|--------------|-------------------|-------------------|
| 1                                      | Home                | Advan        | ced         | Tools          | Statu        | s                 | Help              |
|                                        | VPN Settings        | Tunnel 1 - S | et IPSEC P  | roposal        |              |                   |                   |
|                                        | _                   | Item         |             |                | Setting      |                   |                   |
|                                        | IPSec Proposal      | index        | 3de:        | s-md5          |              |                   |                   |
| zard                                   |                     |              |             | Rem            | ove          |                   |                   |
|                                        |                     |              | 1           |                |              |                   |                   |
| WAN                                    | ID Proposal<br>Name | DH Group     | Encap       | Encrypt        | Auth         | Life<br>Time      | Life Time<br>Unit |
|                                        | 1 3des-md5          | None 💌       | ESP         | 3DES 💌         | MD5 -        | 3600              | Sec.              |
| AN                                     | 2                   | None         | ESP 💌       | 3DES 💌         | None 💌       | 0                 | Sec. 💌            |
| нср                                    | 3                   | None         | ESP 💌       | 3DES 💌         | None 💌       | 0                 | Sec. 💌            |
|                                        | 4                   | None         | ESP -       | 3DES 💌         | None 💌       | 0                 | Sec. 💌            |
| VPN                                    | 5                   | None         | ESP 💌       | 3DES 💌         | None 💌       | 0                 | Sec. 💌            |
|                                        | 6                   | None         | ESP 💌       | 3DES 💌         | None 💌       | 0                 | Sec. 💌            |
|                                        | 7                   | None         | ESP -       | 3DES 💌         | None 💌       | 0                 | Sec. 💌            |
|                                        | 8                   | None         | ESP -       | 3DES 💌         | None 💌       | 0                 | Sec. 💌            |
|                                        | 9                   | None         | ESP -       | 3DES 💌         | None 💌       | 0                 | Sec. 💌            |
|                                        | 10                  | None         | ESP 🗾       | 3DES 💌         | None 💌       | 0                 | Sec. 💌            |
|                                        |                     | Proposal I   | D select or | ie 💌 Add to    | Proposal inc | dex               |                   |
|                                        |                     |              |             | _              |              |                   |                   |
|                                        |                     |              |             |                | 3 🗸          | ) 🕓               | ) 🗘               |

## Testing the connection

From the DFL-700 side, you can initiate a ping to a machine on the LAN side of the DI-804HV (i.e. 192.168.0.10). The tunnel should then be generated and then you should get a response as shown below.

| 🖾 Command Prompt - ping 192.168.0.10 -t                                                                                                    |  |
|----------------------------------------------------------------------------------------------------|--|
| Reply from 192.168.0.10: bytes=32 time=35ms TTL=128<br>Reply from 192.168.0.10: bytes=32 time=36ms TTL=128<br>Reply from 192.168.0.10: bytes=32 time=35ms TTL=128<br>Reply from 192.168.0.10: bytes=32 time=37ms TTL=128<br>Reply from 192.168.0.10: bytes=32 time=37ms TTL=128<br>Reply from 192.168.0.10: bytes=32 time=37ms TTL=128<br>Reply from 192.168.0.10: bytes=32 time=36ms TTL=128<br>Reply from 192.168.0.10: bytes=32 time=36ms TTL=128<br>Reply from 192.168.0.10: bytes=32 time=36ms TTL=128 |  |